## Федеральная служба по финансовому мониторингу

# Регистрация в Личном кабинете

# Как зарегистрироваться в Личном кабинете?

100

С целью успешной регистрации в Личном кабинете, мы подготовили для вас эту наглядную презентацию. Следуйте представленным слайдам и вы сможете быстро разобраться с процессом регистрации.

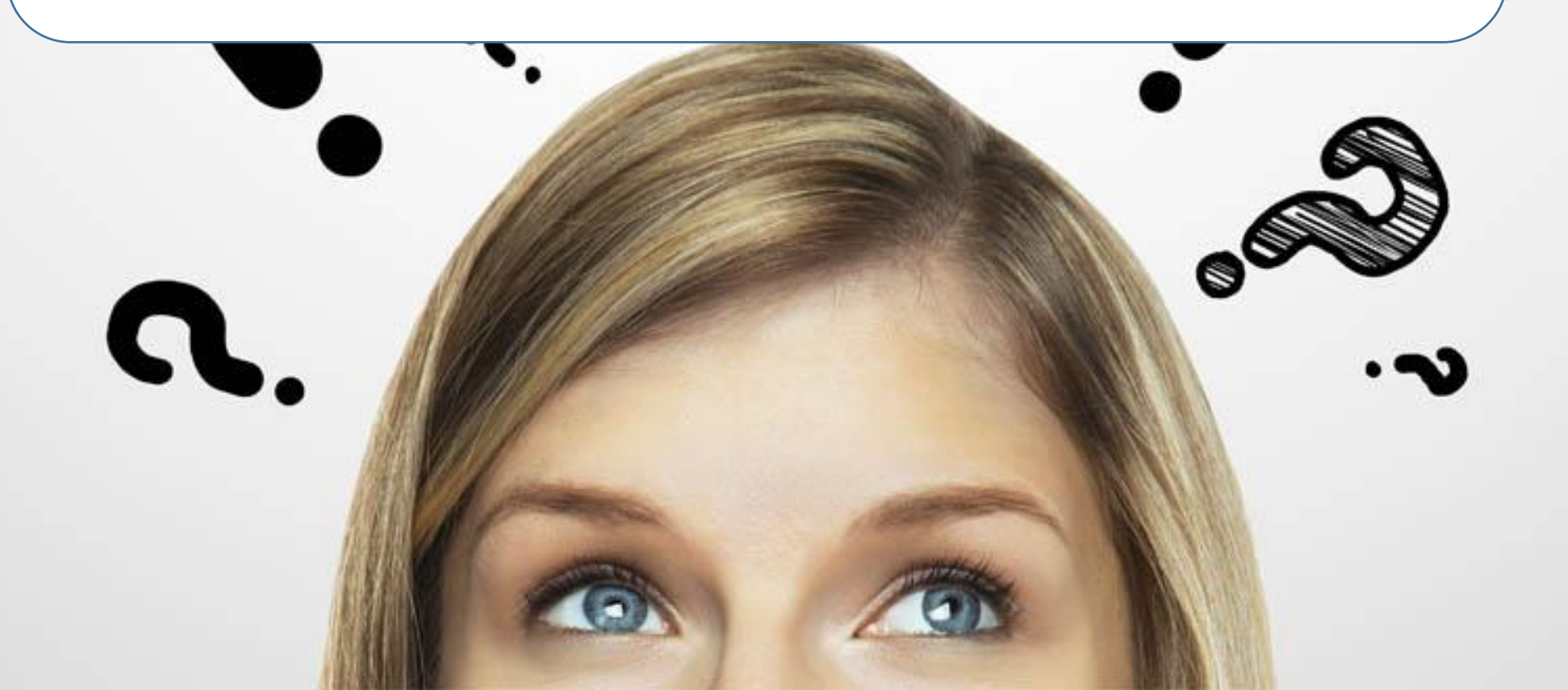

## Зачем нужен Личный кабинет?

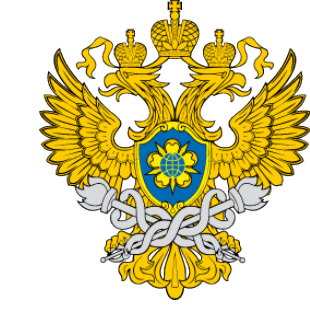

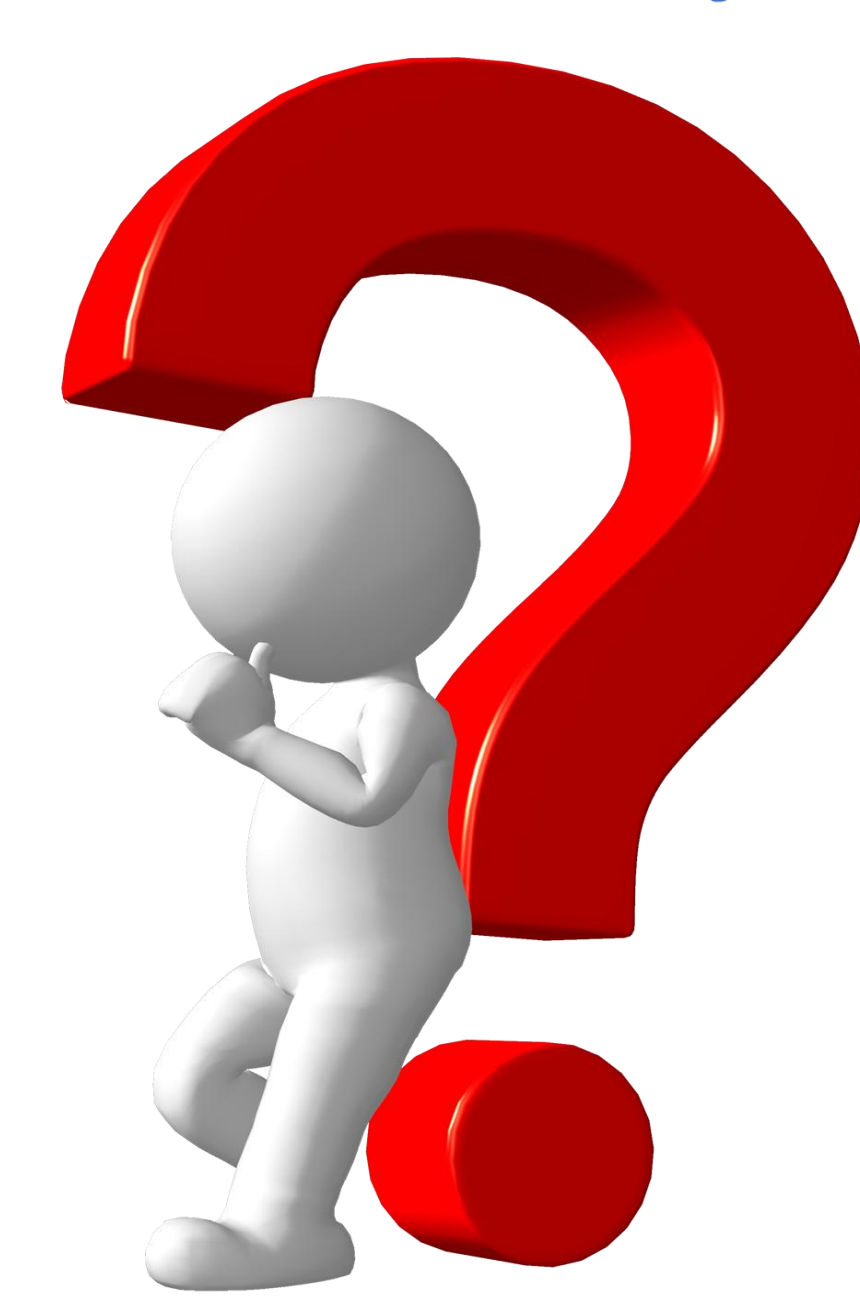

 Работа с перечнем экстремистов и террористов;
 Предоставление отчета об операциях с денежными средствами или иным имуществом, подлежащих обязательному контролю;

Предоставление отчета о результатах проверки наличия среди своих клиентов лиц, в отношении которых применены либо должны применяться меры по замораживанию (блокированию) денежных средств или иного имущества;

▶Просмотр риск-оценки законопослушности;

≻Прохождение дистанционных курсов обучения.

# Как зайти на портал регистрации

Первым делом необходимо зайти на сайт Росфинмониторинга. Для этого в Вашем браузере введите в адресной строке www.fedsfm.ru и нажмите кнопку «ввод».

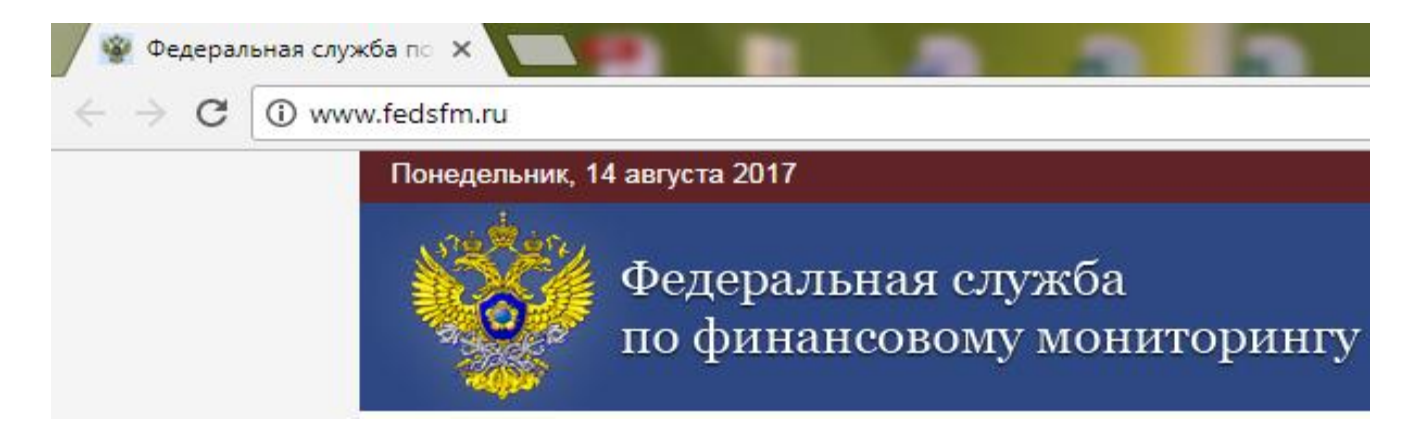

Или вы можете непосредственно сразу перейти на сайт Личного кабинета, введя в адресной строке https://portal.fedsfm.ru.

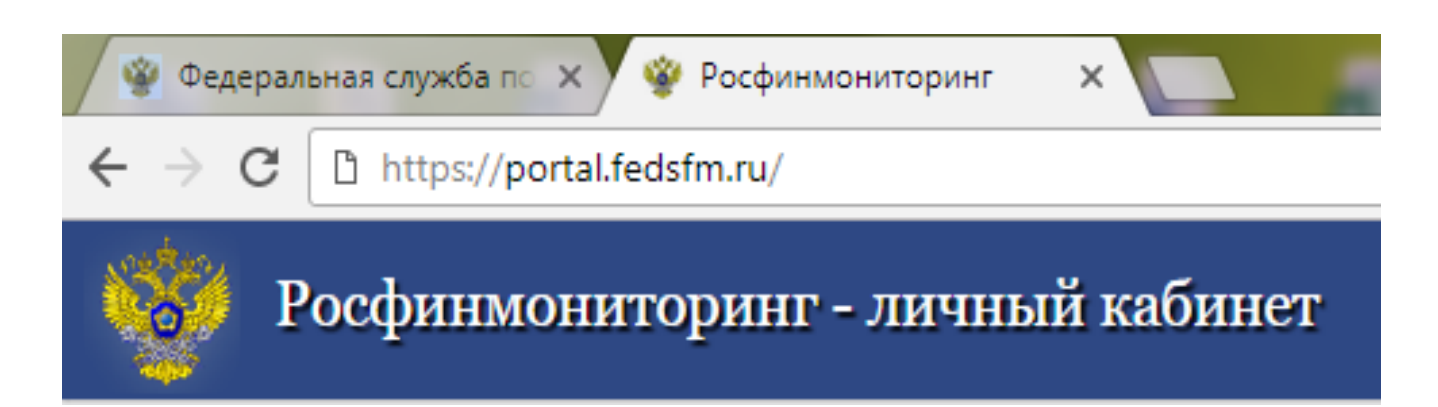

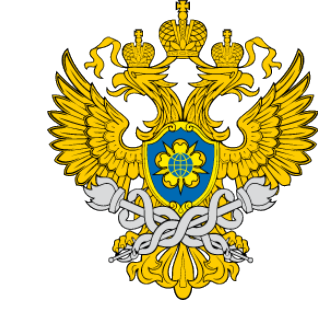

## Как зайти на портал регистрации

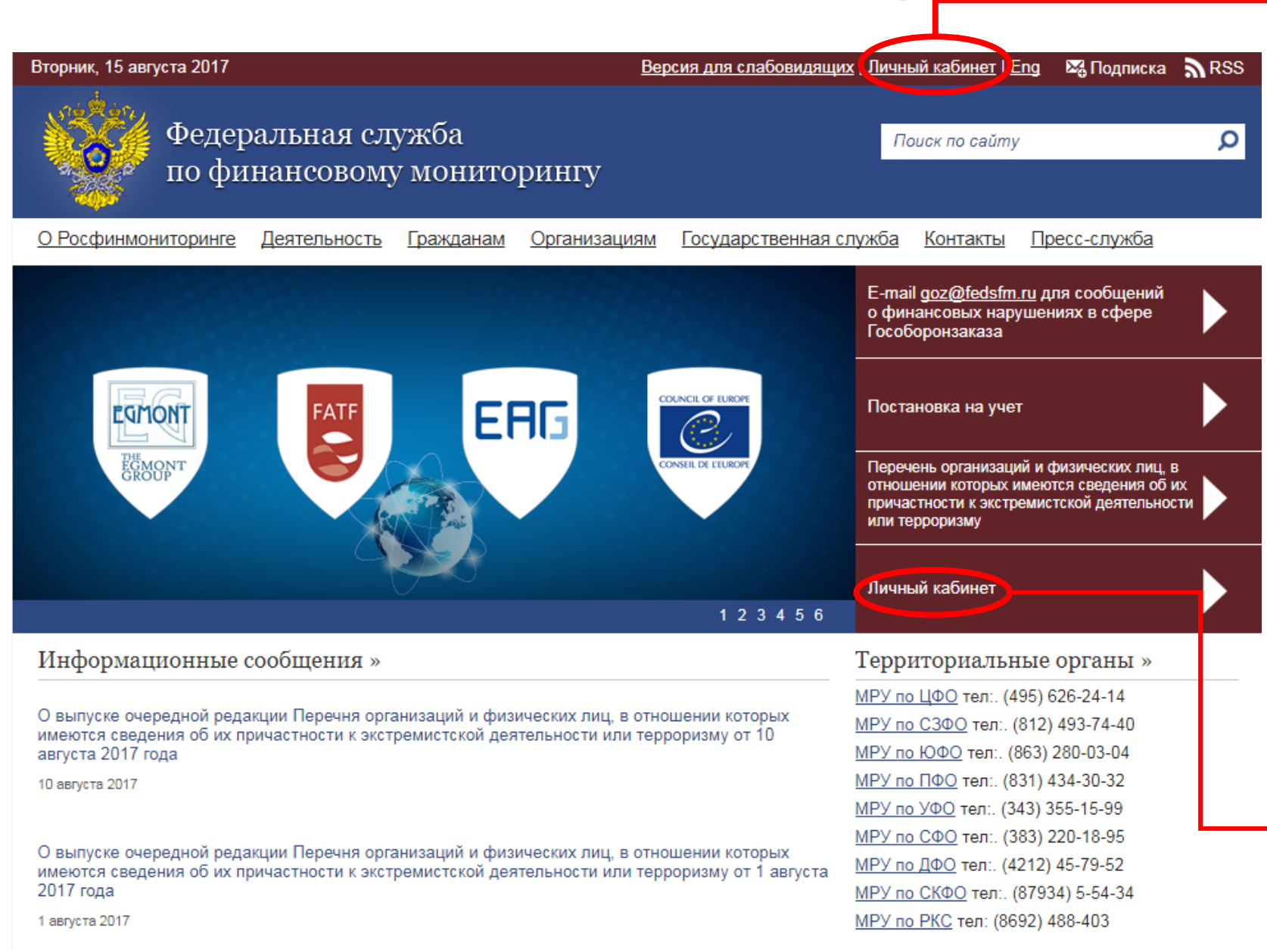

Для входа в личный кабинет через сайт Росфинмониторинга необходимо кликнуть на одну из данных панелей.

## Постановка на учет

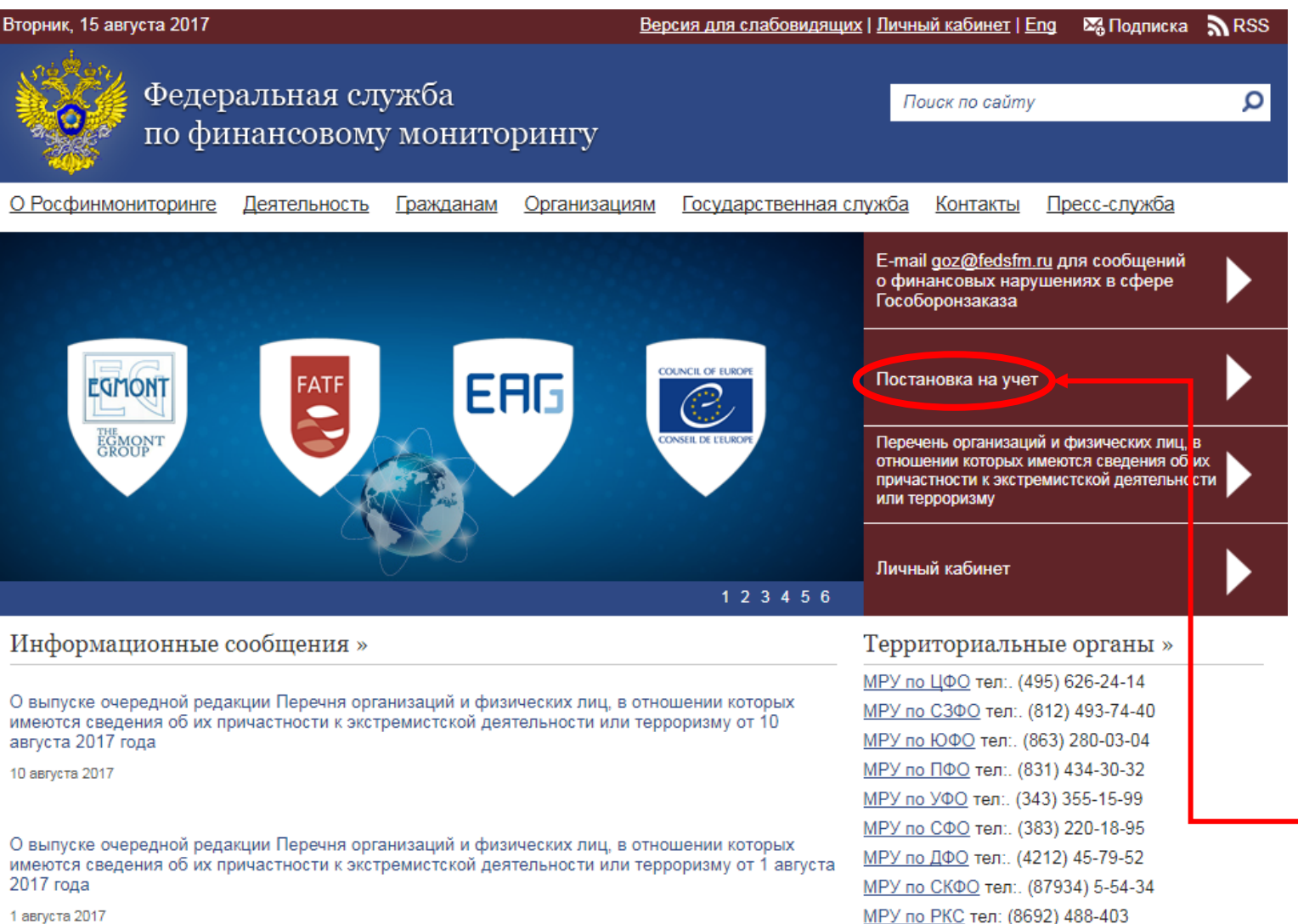

В случае если в сфере деятельности Вашей организации или Индивидуального предпринимателя отсутствуют профильные надзорные органы,

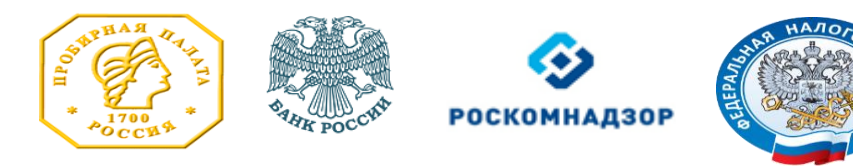

то вам необходимо осуществить постановку на учет в Росфинмониторинг.

Подробнее в разделе «постановка на учет» на сайте Росфинмониторинга.

1 августа 2017

## Постановка на учет

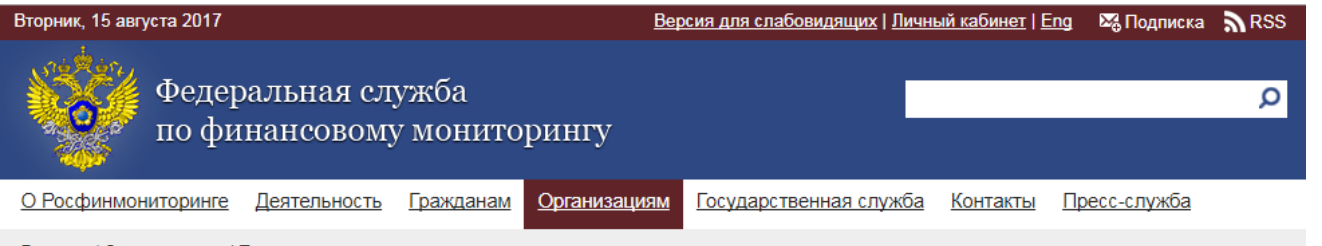

Главная / Организациям / Постановка на учет

Постановка на учет организаций, осуществляющих операции с денежными средствами или иным имуществом

Постановка на учет в Росфинмониторинге организаций, осуществляющих операции с денежными средствами или иным имуществом, и индивидуальных предпринимателей, в сфере деятельности которых отсутствуют надзорные органы

Постановке на учет в территориальном органе Росфинмониторинга подлежат следующие организации и индивидуальные предприниматели:

- лизинговые компании
- операторы по приему платежей
- организации, оказывающие посреднические услуги при осуществлении сделок куплипродажи недвижимого имущества
- индивидуальные предприниматели, оказывающие посреднические услуги при осуществлении сделок купли-продажи недвижимого имущества
- коммерческие организации, заключающие договоры финансирования под уступку денежного требования в качестве финансовых агентов

Порядок постановки на учет определен Положением о постановке на учет в Федеральной службе по финансовому мониторингу организаций, осуществляющих операции с денежными средствами или иным имуществом, и индивидуальных предпринимателей, в сфере деятельности которых отсутствуют надзорные органы, утвержденным постановлением Правительства Российской Федерации от 27.01.2014 № 58.

Постановку на учет организаций и индивидуальных предпринимателей осуществляют территориальные органы Росфинмониторинга (далее – МРУ Росфинмониторинга) в соответствии с местом государственной регистрации организации или местом жительства индивидуального предпринимателя. Программа профилактики

Организации и ИП, состоящие на учете

Снятие с учета

Постановка на учет

Правила внутреннего контроля

Предоставление информации в Росфинмониторинг об операциях (сделках)

Информационные сообщения

Перечень обязательных требований

Во вкладке постановка на учет представлены виды экономической деятельности организаций и индивидуальных предпринимателей, подлежащих постановке на учет в Росфинмониторинг, нормативная база, с которой необходимо ознакомиться, и прочие разъяснения.

Примерный образец заполения карты постановки на учет в Федеральной службе по финансовому мониторингу для организаций

Примерный образец заполения карты постановки на учет в Федеральной службе по финансовому мониторингу для индивидуальных предпринимателей

В конце страницы представлены образцы заполнения карты постановки на учет.

# Регистрация без электронной подписи

#### Росфинмониторинг - личный кабинет

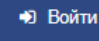

#### Вход в личный кабинет Регистрация для юридических лиц Для входа в личный кабинет с использованием сертификата требуется настроить рабочее место в соответствии с инструкцией (настройка рабочего места) Регистрация с использованием электронной по Вход в личный кабинет Вхол с использованием сертификата Регистрация для физических лиц и индивидуальных Разъяснения по текущим актуальным вопросам предпринимателей Инструкции пользователя Заявка на тех чическую поддержку Регистрация с использованием электронной подписи Регистрация для удостоверяющих центров Регистрация с использованием электронной подписи

Для регистрации Личного Кабинета необходимо заполнить заявку в электронном виде. Чтобы перейти на поле заполнения заявки необходимо нажать на слово **«Регистрация».** 

Подробная **инструкция** по регистрации, настройки интерфейса и использование функционала Личного кабинета указана здесь.

# Регистрация с использованием электронной подписи

| 🤯 Poc | ринмониторинг - личный кабинет                                                                                         |                                                                  | •Э Войти |
|-------|----------------------------------------------------------------------------------------------------|------------------------------------------------------------------|----------|
|       | Вход в личный кабинет                                                                                                  | Регистрация для юридических лиц                                  |          |
|       | требуется настроить рабочее место в соответствии с<br>инструкцией (настройка рабочего места).<br>Вход в личный кабинет | Регистрация<br>Регистрация с использованием электронной подписи  |          |
| <     | Вход с использованием сертификата<br>Разъяснения по текущим актуальным вопросам<br>Инструкции пользователя             | Регистрация для физических лиц и индивидуальных предпринимателей |          |
|       | Заявка на техническую поддержку                                                                                        | Регистрация<br>Регистрация с использованием электронной подписи  |          |
|       |                                                                                                    | Регистрация для удостоверяющих центров                           |          |
|       |                                                                                                    | Регистрация с использованием электронной подписи                 |          |
|       |                                                                                                    |                                                                  |          |
| _     |                                                                                                    | •                                                                |          |

Если у вас есть электронно-цифровая подпись и установлено специальное ПО, то вы можете пройти регистрацию с помощью электронной подписи.

Подробная инструкция по регистрации с использованием электронной подписи размещена здесь.

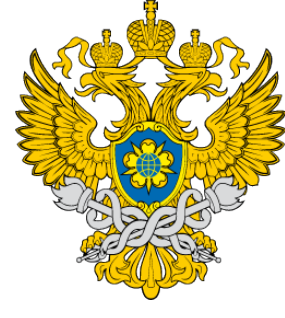

# Электронно-цифровая подпись

| Зторник, 15 августа 2017 <u>Версия для сла</u>                                                                                                    | абовидящих   <u>Личный кабинет</u>   Eng 🛛 🐯 Подписка 🔊 RSS                                                                                                    |
|----------------------------------------------------------------------------------------------------|----------------------------------------------------------------------------------------------------|
| Федеральная служба<br>по финансовому мониторингу                                                                                                    | م                                                                                                    |
| О Росфинмониторинге Деятельность Гражданам Организациям Государс<br>Главная / Организациям / Предоставление информации в Росфинмониторинг об операция                                                                                                    | ственная служба <u>Контакты Пресс-служба</u><br>ах (сделках)                                                                                                    |
| Предоставление информации в Росфинмониторинг об операциях (                                                                                                    | (сделках)                                                                                                    |
| Для подготовки и представления сведений в виде ФЭС Росфинмониторинг пр<br>использовать:<br>• <u>Личный кабинет организации (лица) на Портале Росфинмониторинга;</u><br>• <u>ПО АРМ "Организация-М".</u>                                                                                                    | Программа профилактики<br>постановка на учет<br>Организации и ИП, состоящие на учете<br>Снятие с учета<br>Правила ачу промисто инутоола                                                                                                    |
| обращаем Ваще внима<br>злани<br>http://e-trust.gosuslugi.ru                                                                                                    | рованной<br>нимми<br>нимми<br>нимми<br>нимми<br>нимми<br>нимми<br>нимми<br>нимми<br>нимми<br>нимми<br>нимми<br>нимми<br>нимми<br>нимми<br>нимониторинг об операциях<br>(сделках)<br>нимми<br>нимониторинг об операциях<br>(сделках)<br>нимми<br>нимониторинг об операциях<br>(сделках)<br>нимми<br>нимониторинг об операциях<br>(сделках)<br>нимми<br>нимониторинг об операциях<br>(сделках)<br>нимми<br>нимми<br>нимми<br>нимониторинг об операциях<br>(сделках) |
| Порядок подключения организаций (лиц) к Порядлу Росфинмониториита с предоставле<br>доступа к Личном кабинету подробно изложен в информационных письмах Росфинмон<br>от <u>17.01.2013 года № 24</u> и от <u>10.09.2015 года №</u> <u>7</u> . Организации (лица) должны зарегистр<br>в <u>Личном кабинете</u> все квалифицированные ЭП<br>планируемые для использования в элек<br>взаимодействии с Росфинмониторингом.                                                        | нием им<br>иторинга<br>рировать<br>ктронном                                                                                                    |
| По Аг и Организация-и - доступно для скачивания по <u>ссылке</u> .<br>Пользователи программного обеспечения ( <u>срганизации и лица</u> ), могут обраща<br>консультацией по вопросам технической поддержки с понедельника по четверг с 9.00 до<br>пятницу с 9.00 до 16.45 (по московскому времени) по телефону 8 (495) 627-<br>круглосуточно через специализированную форму, размещенную на Портале Росфинмон<br><u>https://portal.fedsfm.ru/account/supportpost.aspx</u> . | пъся за<br>5 18.00, в<br>-32–99 и<br>иторинга                                                                                                    |

Для получения электронно-цифровой подписи вам необходимо обратиться в один из Удостоверяющих центров. Информацию об удостоверяющих центрах можно найти по этой ссылке. Данная ссылка располагается в разделе «Организациям» - «Предоставление информации в Росфинмониторинг об операциях (сделках).

# Заявка на регистрацию для физических лиц

#### Заявка на регистрацию

Заявка на подключение к Личному кабинету на портале Росфинмониторинга

| Фамилия * |  |  |  |  |
|-----------|--|--|--|--|
|           |  |  |  |  |
| 1мя *     |  |  |  |  |
|           |  |  |  |  |
| Отчество  |  |  |  |  |

NHH \*

| 0 | Г | n | LI. |  |
|---|---|---|-----|--|
| U |   | ۲ | П   |  |

#### Вид организации \*

Индивидуальный предприниматель, являющийся страховым брокером

Индивидуальный предприниматель, осуществляющий скупку, куплю-продажу драгоценных металлов и драгоценных камней, ювелирных изделий из них и лома таких изделий

Адвокат

Нотариус

🔵 Лицо,осуществляющее предпринимательскую деятельность в сфере оказания юридических услуг

Лицо,осуществляющее предпринимательскую деятельность в сфере оказания бухгалтерских услуг

Индивидуальный аудитор (лицо, осуществляющее предпринимательские сфере

оказания юридических или бухгалтерских услуг)

Если Ваш вид организации отсутствует в данном списке, то Вам нес ВСТАТЬ НА УЧЕТ постановке на учет личный кабинет формируется автоматически.

№ лицензии или учетный реестровый номер в надзорном органе, соответствующем выбранному виду деятельности \*

Адрес электронной почты

Контактный телефон \*

Примечание

#### Настоящей заявкой я:

 - подтверждаю намерение подключиться к Личному кабинету для осуществления добровольного и безвозмездного информационного обмена на портале Росфинмониторинга;

 подтверждаю, что отношусь к перечню лиц, перечисленных в Статье 7.1 Федерального Закона от 07.08.01 N 115-ФЗ «О противодействии легализации (отмыванию) доходов, полученных преступным путем, и финансированию терроризма»

 принимаю на себя обязательство не разглашать, не передавать и не раскрывать третьим лицам сведения, содержащиеся в закрытой части Перечня организаций и физических лиц, в отношении которых имеются сведения об их участии в экстремистской деятельности, которые доверены (будут доверены) или известны (станут известными) в связи с подключением к Личному кабинету на портале Росфинмониторинга, а также нести установленную законодательством ответственность за разглашение указанных сведений;

 - принимаю на себя обязательство выполнять требования нормативных правовых актов, регламентирующих вопросы защиты конфиденциальных сведений.

Согласен

Отправить

В окне заявки, заполните все предлагаемые поля. Напоминаем, если в графе «вид организации» отсутствует Ваш вид деятельности, то Вы можете **встать на учет**.

## Заявка на регистрацию для юридических лиц

#### Заявка на регистрацию

Заявка на подключение к Личному кабинету на портале Росфинмониторинга для организации, осуществляющей операции с денежными средствами или иным имуществом

Организационно-правовая форма \*

Наименование организации \*

NHH \*

#### КПП \*

#### Вид организации \*

Кредитные организации

Профессиональные участники рынка ценных бумаг

- Депозитарий
- Регистратор

Страховые организации

Общество взаимного страхования

- Организации федеральной почтовой связи
- Ломбарды

Негосударственные пенсионные фонды, имеющие лицензию на осуществление деятельности по пенсионному обеспечению и пенсионному страхованию

Организации, осуществляющие скупку, куплю-продажу драгоценных металлов и драгоценных камней, ювелирных изделий из них и лома таких изделий

Страховые брокеры

Организации, содержащие тотализаторы и букмекерские конторы, а также организующие и проводящие лотереи, тотализаторы (взаимное пари) и иные основанные на риске игры, в том числе в электронной форме

Организации, осуществляющие управление инвестиционными фондами или негосударственными пенсионными фондами Кредитный потребительский кооператив

Микрофинансовые организации

Операторы связи, занимающие существенное положение в сети связи общего пользования, которые имеют право самостоятельно оказывать услуги связи по передаче данных и оказывают услуги связи на основании договоров с абонентами - физическими лицами

) Сельскохозяйственный кредитный потребительский кооператив

Операторы связи, имеющие право самостоятельно оказывать услуги подвижной радиотелефонной связи

 Аудиторская организация (организация, осуществляющая предпринимате сфере оказания юридических или бухгалтерских услуг)

Если Ваш вид организации отсутствует в данном списке, то Вам не ВСТАТЬ НА УЧЕТ постановке на учет личный кабинет формируется автоматически.

Адрес электронной почты \*

Контактный телефон \*

#### Примечание

Настоящей заявкой организация:

 - подтверждает намерение подключиться к Личному кабинету для осуществления добровольного и безвозмездного информационного обмена на портале Росфинмониторинга;

 - подтверждает, что относится к организациям, перечисленным Статье 5 Федерального Закона от 07.08.01 N 115-ФЗ «О противодействии легализации (отмыванию) доходов, полученных преступным путем, и финансированию терроризма»

 принимает на себя обязательство не разглашать, не передавать и не раскрывать третьим лицам сведения, содержащиеся в закрытой части Перечня организаций и физических лиц, в отношении которых имеются сведения об их участии в экстремистской деятельности, которые доверены (будут доверены) или известны (станут известными) в связи с подключением к Личному кабинету на портале Росфинмониторинга, а также несет установленную законодательством ответственность за разглашение указанных сведений;

 принимает на себя обязательство выполнять требования нормативных правовых актов, регламентирующих вопросы защиты конфиденциальных сведений.

Согласен

Отправить

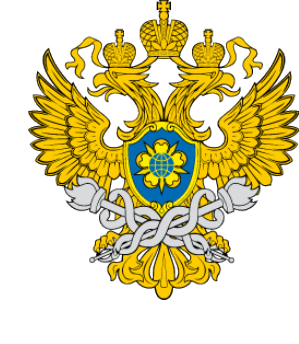

В окне заявки, заполните все предлагаемые поля. Напоминаем, если в графе «вид организации» отсутствует Ваш вид деятельности, то Вы можете встать на учет.

## После заполнения заявки

Заполнив заявку и нажав кнопку «отправить», вам, на указанный адрес электронной почты будет выслано письмо, которое необходимо будет распечатать, подписать и направить по почте в Росфинмониторинг по адресу:

107450, г. Москва, ул. Мясницкая, д. 39, стр. 1.

После того, как письмо придёт в Росфинмониторинг, ваш Личный кабинет будет подключен, а логин и пароль будут высланы на указанный вами электронный адрес.

В случае если вы подавали заявку с помощью электронной подписи, то ваш Личный кабинет будет автоматически подключен, без почтового письма, а логин и пароль будут высланы на указанный вами электронный адрес.

# Вход в Личный кабинет

## Вход в личный кабинет

Для входа в личный кабинет с использованием сертификата требуется настроить рабочее место в соответствии с инструкцией (настройка рабочего места).

Вход в личный кабинет

Вход с использованием сертификата

Разъяснения по текущим актуальным вопросам

Инструкции пользователя

Заявка на техническую поддержку

После того как вы получите логин и пароль, можете зайти в личный кабинет и начать им пользоваться.

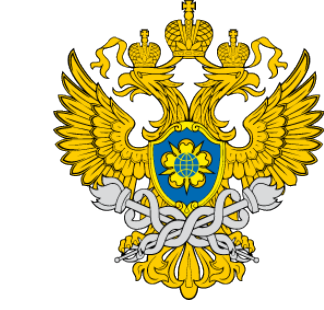

## Справочные телефоны

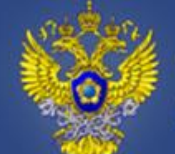

#### Федеральная служба по финансовому мониторингу

О Росфинмониторинге Деятельность

Гражданам Организациям Государственная служба

служба Контакты

Главная / Контакты

Контакты

#### Справочные телефоны:

- (495) 627-33-97 Дежурная служба, «Горячая линия» для сообщений о фактах финансирования терроризма;
- (495) 627-32-43 «Горячая линия» по противодействию коррупции, нарушениям требований к служебному поведению федеральных государственных служащих Росфинмониторинга, недопущению конфликта интересов;
- (495) 627-33-26 Запись на личный прием граждан. Предоставление информации о порядке и сроках рассмотрения обращений, о регистрационном номере поступившего обращения заявителя и дате завершения его рассмотрения для граждан;
- (495) 627-33-11 Предоставление информации о порядке и сроках рассмотрения обращений, о регистрационном номере поступившего обращения заявителя и дате завершения его рассмотрения для организаций.
- (495) 627-33-33 доб. 36-94, доб. 35-28 Условия и порядок поступления на государственную гражданскую службу; <u>udk@fedsfm.ru</u>

(495) 627-33-98, 627-32-99 - Техническая поддержка по эксплуатации программных Пользователи Личных кабинетов на официальном комплексов. сайте Росфинмониторинга (организации и лица), могут обращаться за консультацией по вопросам технической поддержки с понедельника по четверг с 9.00 до 18.00, в пятницу с 9.00 до 16.45 (по московскому времени) по телефону (495) 627-32-99 или круглосуточно специализированную форму, через размещенную Портале Росфинмониторинга https://portal.fedsfm.ru/account/support-post

• Факс: (495) 627-33-33

На сайте Росфинмониторинга во вкладке контакты, вы можете ознакомиться со всеми справочными телефонами. Если у вас возникают какие-либо дополнительные вопросы технического характера по регистрации или использованию Личного кабинета, вы можете обратиться по данным телефонам: (495) 627-33-98 или (495) 627-32-99.

#### Адрес:

Почтовый: 107450, Москва, К-450, ул. Мясницкая, дом 39, строение 1 (вход осуществляется от станции метро "Тургеневская" или "Чистые пруды" со стороны пр-та Академика Сахарова)

# Телефоны и адреса территориальных органов

МРУ по РКС тел: (8692) 488-403

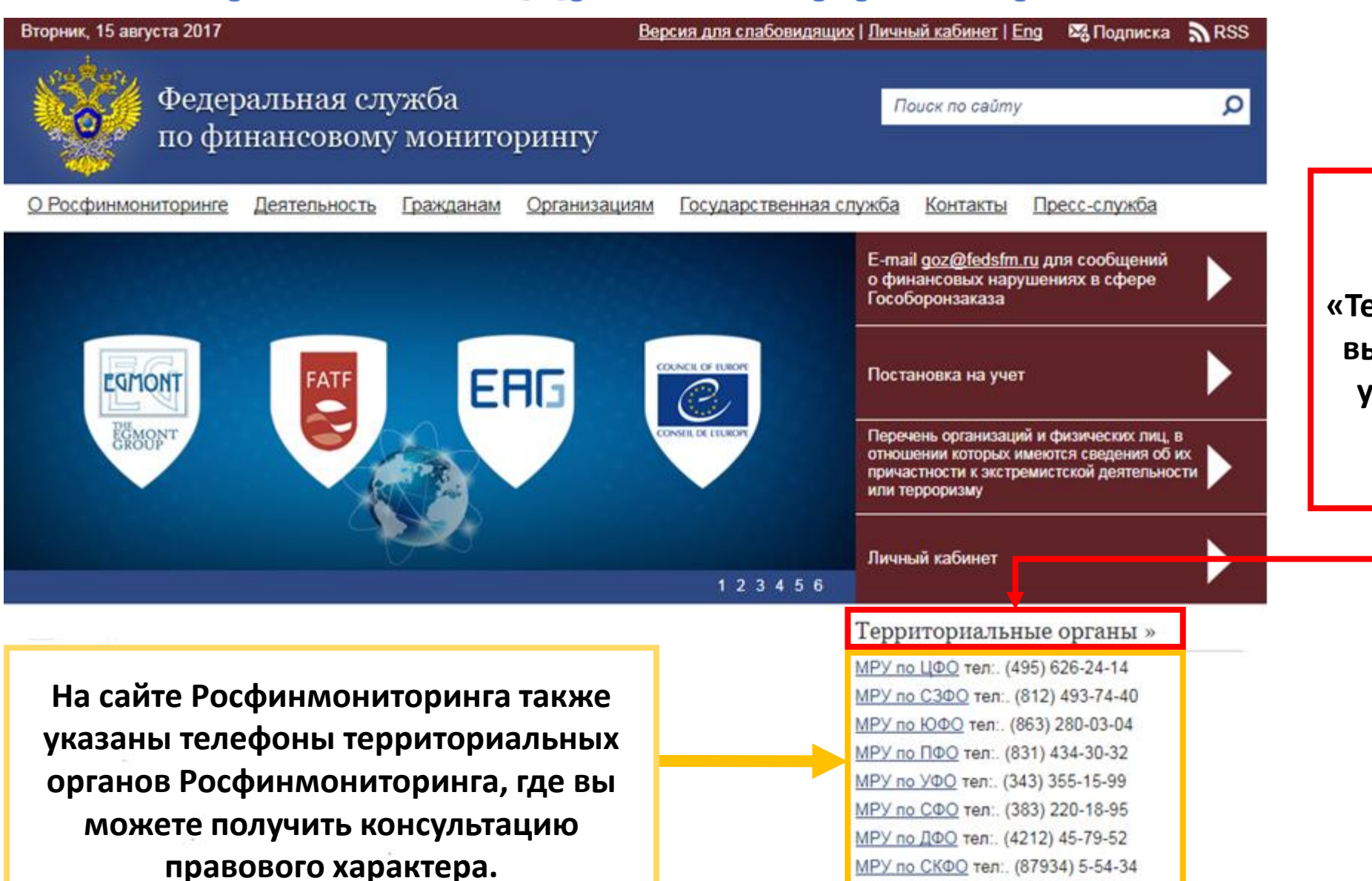

Если нажать на слово «Территориальные органы», то вы попадёте на страницу, где указаны их полные адреса.

# Телефоны и адреса территориальных органов

Ω

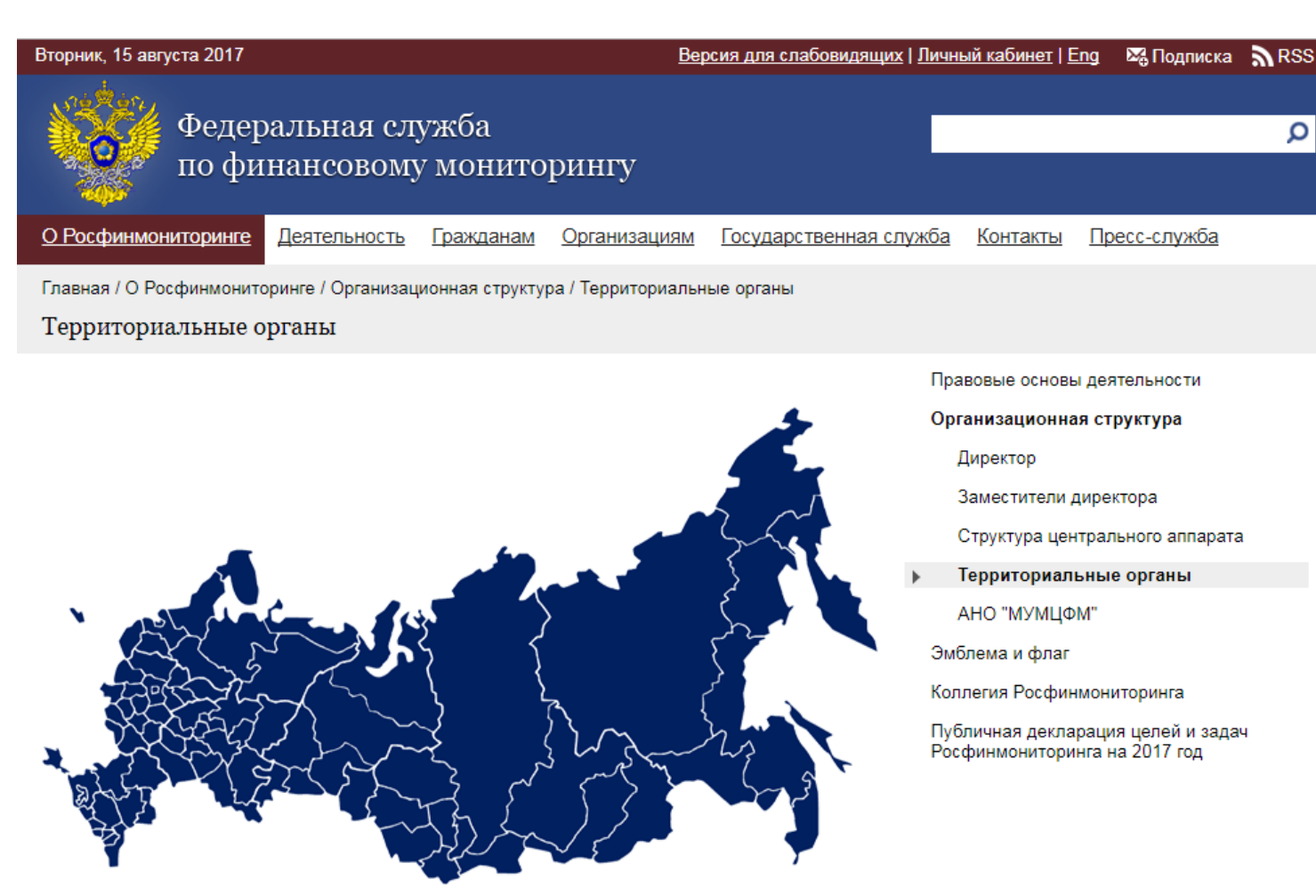

Межрегиональное управление Федеральной службы по финансовому мониторингу по Центральному федеральному округу Руководитель: Легостаев Евгений Юрьевич Адрес: г. Москва, Б. Трехсвятительский пер., д.2/1, стр.1 Код города: 495 Телефон/факс: 626-24-14, факс 626-24-14, Электронная почта: cfo@fedsfm.ru

Во вкладке территориальные органы указаны все адреса и телефоны Межрегиональных управлений Росфинмониторинга, также вы можете на интерактивной карте перейти во вкладку каждого управления.

## Заявка на техническую поддержку

Росфинмониторинг - личный кабинет

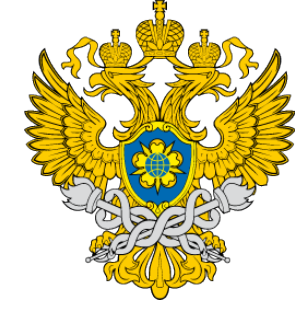

Ð Войти

| <ul> <li>Вход в личный кабинет</li> </ul>                                                                     | Регистрация для юридических лиц                  |  |
|----------------------------------------------------------------------------------------------------|--------------------------------------------------|--|
| Для входа в личный кабинет с использованием сертификата<br>требуется настроить рабочее место в соответствии с | Регистрация                                      |  |
| инструкцией (настройка рабочего места).                                                                       | Регистрация с использованием электронной подписи |  |
| Вход в личный кабинет                                                                                         |                                                  |  |
| Вход с использованием сертификата                                                                             |                                                  |  |
| Разъяснения по текущим актуальным вопросам                                                                    | Регистрация для физических лиц и индивидуальных  |  |
| Инструкции пользователя                                                                                       | продпринимателен                                 |  |
| Заявка на техническую поддержку                                                                               | Регистрация                                      |  |
|                                                                                                    | Регистрация с использованием электронной подписи |  |
|                                                                                                    |                                                  |  |
|                                                                                                    | Регистрация для удостоверяющих центров           |  |
|                                                                                                    | Регистрация с использованием электронной подписи |  |
|                                                                                                    |                                                  |  |

Если у вас остаются какие-либо технические вопросы по регистрации или использованию Личного кабинета после ознакомления со всеми методическими материалами, вы можете оформить заявку на техническую поддержку, мы вам поможем.

### Федеральная служба по финансовому мониторингу

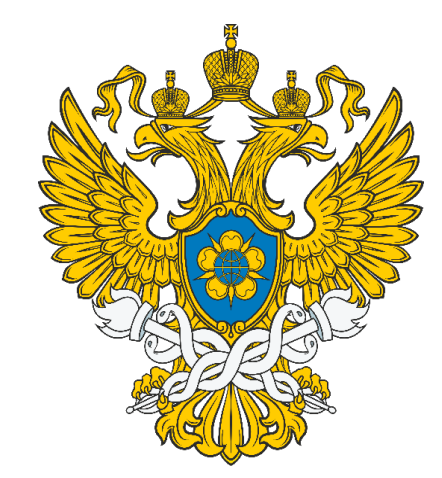

## Спасибо за внимание!

Управление организации надзорной деятельности

Росфинмониторинг